## 如何在 ISaGRAF PAC 內使用 UDP 或 TCP 來 收取 (或 發送) 廣播資料 封包 或 一般資料封包

by chun@icpdas.com

以下的 ISaGRAF PAC 有支持使用 UDP 來 收取 或 發送 廣播資料封包 或 一般資料封包 的功能. 資料封包內 可以是 字串 (String).

XP-8xx7-CE6 WP-8xx7 VP-2xW7 (從 driver 版本 1.24 起) uPAC-7186EG (driver 版本 1.12 起) iP-8xx7 (driver 版本 1.08 起) VP-2117 (driver 版本 1.01 起) 與 日後推出的 WP-5xx7 也會支持

另外 XP-8xx7-CE6 與 WP-8xx7 與 VP-2xW7 與 日後推出的 WP-5xx7 有另外支持 資料封包內 可以包含 ASCII 碼 0 的資料 (uPAC-7186EG 與 iP-8xx7 與 VP-2117 則未支持此項).

若你的 PAC 的 ISaGRAF driver 版本是比較早期的, 請參訪以下 Web 來下載與更新它. http://www.icpdas.com/products/PAC/i-8000/isagraf-link.htm

更多關於 使用 UDP 與 TCP 來 收取 或 發送 資料封包的說明, 請參考 ISaGRAF 進階使用手冊 第 19.2 與 19.3 節. 其電子文件可從你的 ISaGRAF PAC 的 CD-ROM 內取得, 檔名為 "chinese\_user\_manual\_i\_8xx7.pdf\_appendix.pdf"與 "chinese\_user\_manual\_i\_8xx7.pdf" 或到 <u>http://www.icpdas.com/products/PAC/i-8000/getting\_started\_manual.htm</u> 下載.

User 可到 <u>http://www.icpdas.com/faq/isagraf\_c.htm</u> > 133 下載 "faq133\_demo\_chinese.zip",其內 有附以下的 ISaGRAF 範例程式.

UDP收/發字串: Wpdmo19, Wpdmo19a

以下只有 XP-8xx7-CE6, WP-8xx7, VP-2xW7 與 日後推出的 WP-5xx7 才支持. UDP 收 / 發 含有 ASCII 0 的 byte array : Wpdmo77a TCP 收 / 發 字串 : Wpdmo\_32, Wpdmo\_33 TCP 收 / 發 含有 ASCII 0 的 byte array : Wpdmo77b

請參考下頁來將 範例程式 回存到你的 PC / ISaGRAF 內.

若想得知更多產品訊息請參考 Data Sheet: <u>http://www.icpdas.com/products/PAC/i-8000/data%20sheet/data%20sheet\_c.htm</u> 或 <u>www.icpdas.com</u> 將範例程式回存到 PC / ISaGRAF 內.

| 🞯 ISaGRAF - Pro                             | ject Management                                      |                                                                                                    |                                                                                                    |                                                                                            |
|---------------------------------------------|------------------------------------------------------|----------------------------------------------------------------------------------------------------|----------------------------------------------------------------------------------------------------|--------------------------------------------------------------------------------------------|
| <u>File E</u> dit <u>P</u> roject           | <u>T</u> ools <u>Options</u> <u>H</u> elp            |                                                                                                    |                                                                                                    |                                                                                            |
|                                             | <u>A</u> rchive                                      | <u>P</u> rojects                                                                                                    | 2                                                                                                    |                                                                                            |
| m vpdmo_28                                  | <u>L</u> ibraries                                    | <u>C</u> ommon data                                                                                                    |                                                                                                    |                                                                                            |
|                                             | Import IL program                                    | Archive - Project                                                                                                    | an elot 1: i<br>ts                                                                                                    | ×                                                                                          |
| m vpamo_31                                  | VP-25VV/723VV/ (10.0.0.)<br>VP-25VV/723VV/ (10.0.0.) | Workbench                                                                                                    | Archive                                                                                                    |                                                                                            |
| Reference :<br>Author :<br>Date of creation | wdmo_19<br>: 2006/8/1                                | wpdmo_44<br>wpdmo_45<br>wpdmo_46<br>wpdmo_50<br>wpdmo_51<br>wpdmo_52<br>wpdmo_53<br>wpdmo_54<br>wpdmo_61<br>wpdmo_62<br>wpdmo_63<br>wpdmo_66<br>Archive location | <ul> <li>✓ wpdmo_61<br/>wpdmo_62<br/>wpdmo_63<br/>wpdmo_66<br/>wpdmo_70<br/>wpdmo_76<br/>wpdmo19<br/>wpdmo19a<br/>wpdmo19b<br/>wpdmo566<br/>wpdmo56a<br/>wpdmo56c<br/>wpdmo56d</li> <li>✓</li> </ul> | Backup<br><u>R</u> estore<br><u>C</u> lose<br><u>H</u> elp<br>✓ Compress<br><u>B</u> rowse |

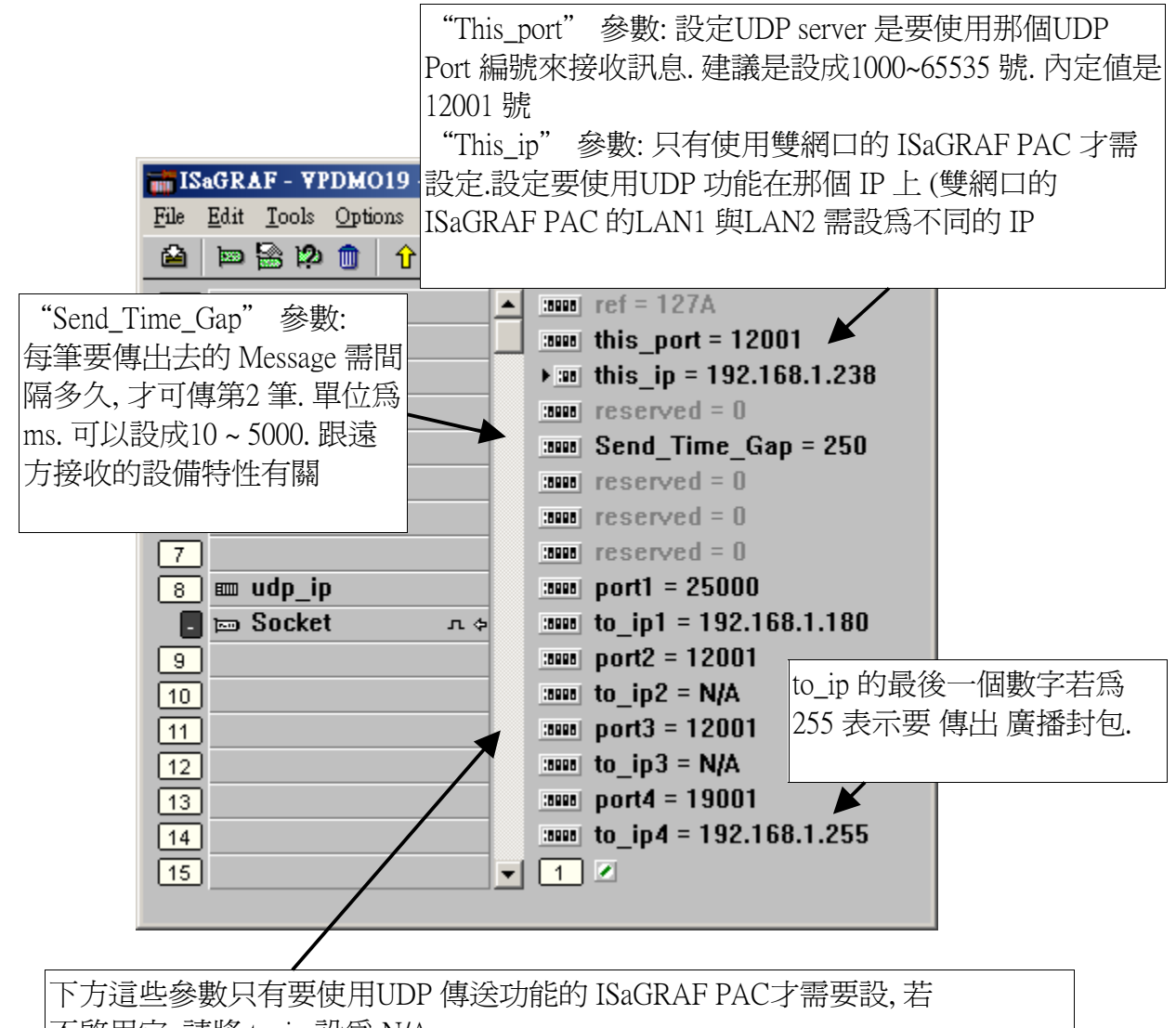

不啓用它, 請將 to\_ip 設為 N/A to\_ip1 ~ to\_ip4 參數: 啓用的UDP 傳送功能是要傳送訊息到遠方的那個 IP. XP-8xx7-CE6, WP-8xx7, VP-2xW7 與 WP-5xx7 最多可設 4 個 to\_ip 連線. 但 uPAC-7186EG, iP-8xx7 與 VP-2117 最多只可設前 2 個 to\_ip 連線. Port1 到Port4 參數: 對應的遠方 to\_ip1 ~ to\_ip4 是使用UDP 的那個Port 編號.

```
(* INIT1 is declared as internal Boolean with initial value TRUE, TMP is an internal Boolean.
 TMR1, TMR1_next and TMR1_interval are declared as internal timers.
 CNT1 is declared as an internal Integer *)
if INIT1 then
INIT1 := False; (* No more *)
 TMR1_interval := T#5s;
 TMR1 := T#0s;
TMR1_next := TMR1_interval ;
 tStart(TMR1); (* start ticking timer *)
end_if;
(* send UDP message to 1st connection every 5 seconds *)
if TMR1 \ge TMR1 next then
 TMR1_next := TMR1_next + TMR1_interval ;
 if TMR1 \ge T#12h then (* reset TMR1 every 12 hour *)
   TMR1 := T#0s;
   TMR1_next := TMR1_interval ;
 end_if;
 CNT1 := CNT1 + 1;
 if CNT1 \ge 10000 then
   CNT1 := 0;
 end if;
 (* send UDP message to the 1st connection *)
 TMP := udp\_send(1, 'CNT1=' + MSG(CNT1));
end_if;
```

"faq133\_demo\_chinese.zip" 內有附上一個 udp.exe 測試程式 可以在 PC (Windwos 2000, XP or compatible OS) 內 Run 起來, 它可以用來收取 ISaGRAF PAC 送出來的 UDP 封包. 請在 PC 上開 啓一個 command 視窗, 然後比如想收取 UDP port 25000 的資料就 在 command 視窗內 run 以下. 當有收到資料時就會顯示出來

D:\> udp 25000

| 📧 命令提示字元 - udp 25000                                                          |                                           |  |  |  |
|-------------------------------------------------------------------------------|-------------------------------------------|--|--|--|
| D: <b>\&gt;</b> udp 25000                                                     |                                           |  |  |  |
| Receive message via UDP/IP, port No.=25000<br>try to create socket Socket Ok. |                                           |  |  |  |
| 0:Receive 7 bytes<br>43 4E 54 31 3D 33 31                                     | udp .exe 收到的資料是 以 ASCII 16 進<br>位碼來表示, 比如 |  |  |  |
| 1:Receive 7 bytes<br>43 4E 54 31 3D 33 32                                     | 43 4E 54 31 3D 33 31<br>表示收到 CNT1=31      |  |  |  |
| 2:Receive 7 bytes<br>43 4E 54 31 3D 33 33                                     |                                           |  |  |  |
| 3:Receive 7 bytes<br>43 4E 54 31 3D 33 34                                     |                                           |  |  |  |
| 4:Receive 7 bytes<br>43 4E 54 31 3D 33 35                                     |                                           |  |  |  |
| <b>   </b>                                                                    |                                           |  |  |  |